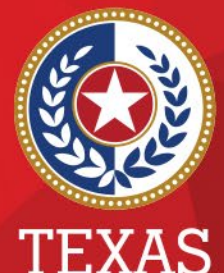

Health and Human Services

Texas Department of State Health Services

## Entering New Vaccinations in NEDSS

#### Public Health Informatics and Data Exchange (PHID) Team

## Vaccinations

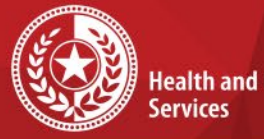

Health and Human

**Texas Department of State Health Services** 

- Vaccinations can be entered and stored in a patient record.
- Vaccinations can also be associated with an investigation if relevant.

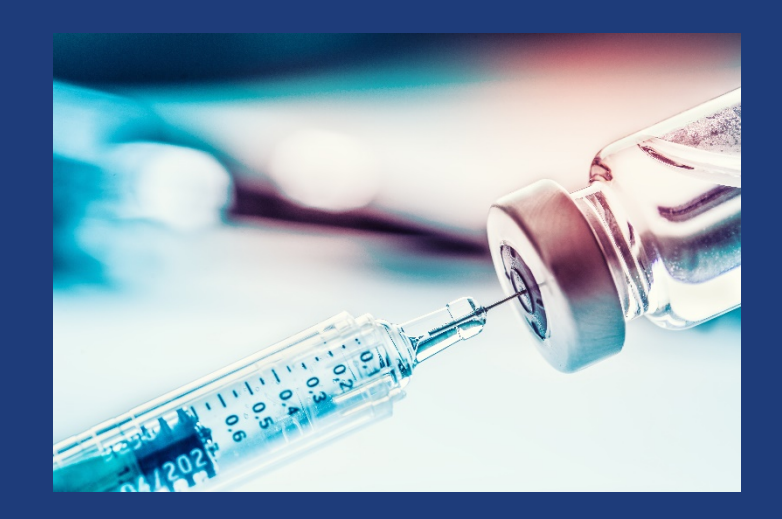

## Add Vaccinations from Patient Record

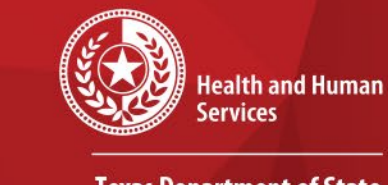

\*

Texas Department of State Health Services

- Choose the Events tab of the patient record
- Choose *Add New* to the right of the Vaccinations section.

| Summary Events Demographics                                                                           |                           |
|----------------------------------------------------------------------------------------------------|---------------------------|
|                                                                                                    | Expand All   Collapse All |
| Go to: Investigations Lab Reports Morbidity Reports Vaccinations Treatments Documents Contact Records |                           |
|                                                                                                    | Add New Resk To Top       |
|                                                                                                    | Add New Dack to top       |
| 🔂 Lab Reports (1)                                                                                     | Add New Back To Top       |
| G Morbidity Reports (0)                                                                               | Add New Back To Top       |
| S Vaccinations (0)                                                                                    | Add New Back To Top       |
| P Treatments (0)                                                                                      | <u>Back To Top</u>        |
| Documents (0)                                                                                         | Back To Top               |
| Contact Records (0)                                                                                   | Back To Top               |
| PreviousNext                                                                                          |                           |
| Summary Events Demographics                                                                           |                           |
|                                                                                                    | Delete Print              |

### **Entering New Vaccinations**

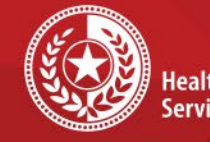

Health and Human Services

Texas Department of State Health Services

- A new window will open and will default to the patient demographics tab. You can edit the demographics if needed.
- Otherwise, choose the Vaccinations tab in the top left

| Patient Vaccination                                                          | וותוכמנפג מ הפקטוופט דופו                                                                   |  |  |  |
|------------------------------------------------------------------------------|---------------------------------------------------------------------------------------------|--|--|--|
| Vaccination Collapse Subsections Vaccination Administered                    | Back to to                                                                                  |  |  |  |
| Please note: Record ALL doses of EVERY vaccine given. Record all information | n that is known, even data on vaccine doses administered beyond the recommended guidelines. |  |  |  |
| Vaccine Event Information Source:                                            |                                                                                             |  |  |  |
| Vaccine Administered Date:                                                   |                                                                                             |  |  |  |
| Age At Vaccination:                                                          |                                                                                             |  |  |  |
| Age At Vaccination Unit:                                                     | ×                                                                                           |  |  |  |
| Vaccination Anatomical Site:                                                 | ×                                                                                           |  |  |  |
| Administered By                                                              |                                                                                             |  |  |  |
| Vaccination Given By Provider:                                               | Search - OR - Quick Code Lookup                                                             |  |  |  |
| Vaccination Given By Provider Selected:                                      |                                                                                             |  |  |  |
| Vaccination Given By Organization:                                           | Search - OR - Quick Code Lookup                                                             |  |  |  |
| Vaccination Given By Organization Selected:                                  |                                                                                             |  |  |  |
| * Vaccine Type:                                                              | ×                                                                                           |  |  |  |
| Vaccine Manufacturer:                                                        | ✓                                                                                           |  |  |  |
| Vaccine Expiration Date:                                                     |                                                                                             |  |  |  |
| Vaccine Lot Number:                                                          |                                                                                             |  |  |  |
| Dose Number:                                                                 |                                                                                             |  |  |  |
| Vaccine Schedule Links                                                       |                                                                                             |  |  |  |
| Adult Schedule (Over 18 years)                                               |                                                                                             |  |  |  |
| Child Schedule (0-18 years)                                                  |                                                                                             |  |  |  |
| Previous Next                                                                |                                                                                             |  |  |  |
|                                                                              |                                                                                             |  |  |  |

corner.

| Health and Human<br>Services                 |
|----------------------------------------------|
| Texas Department of State<br>Health Services |

# **New Vaccinations**

| View Vaccination: MMR                                  |                         |
|--------------------------------------------------------|-------------------------|
|                                                        | Edit Print Delete Close |
| Vaccination has been successfully saved in the system. |                         |
|                                                        |                         |

- Enter all vaccination information and Submit.
- You will be back on the View Vaccination page.
- You may edit the vaccination entered or close the window.

## **New Vaccinations**

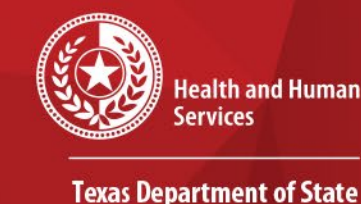

Health Services

- If you have more than one vaccination to enter, close the window.
- You will be back on the Events tab of the patient record.
- You will choose *Add New* to the right of the Vaccination section.

| Summary Events Demographics                                                                                       |                           |
|----------------------------------------------------------------------------------------------------|---------------------------|
|                                                                                                    | Expand All   Collapse All |
| Go to: Investigations   Lab Reports   Morbidity Reports   Vaccinations   Treatments   Documents   Contact Records |                           |
| Patient Events History                                                                                            |                           |
| 🚦 Investigations (0)                                                                                              | Add New Back To Top       |
| 🔂 Lab Reports (1)                                                                                                 | Add New Back To Top       |
| 🖶 Morbidity Reports (0)                                                                                           | Add New Back To Top       |
| Vaccinations (0)                                                                                                  | Add New Back To Top       |
| 🔂 Treatments (0)                                                                                                  | Back To Top               |
| Documents (0)                                                                                                    | <u>Back To Top</u>        |
| 🛃 Contact Records (0)                                                                                             | Back To Top               |
| Previous Next                                                                                                    |                           |
| Summary Events Demographics                                                                                       |                           |
|                                                                                                    | Delete Print              |

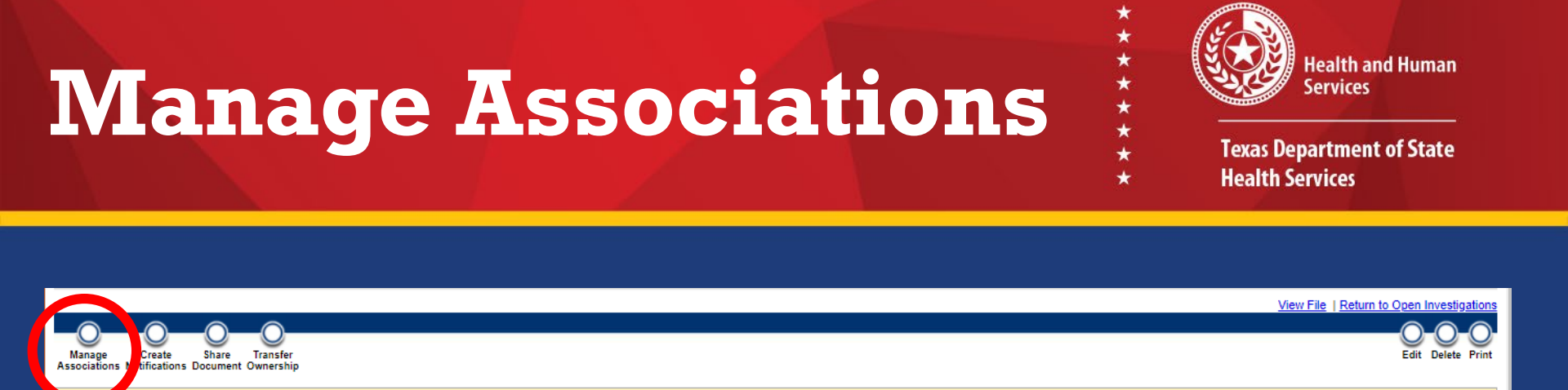

- If the vaccinations will be associated with an existing investigation, open that investigation and choose Manage Associations.
- If you enter the vaccinations through this mechanism, they will auto-associate with the investigation.

## **Manage Associations**

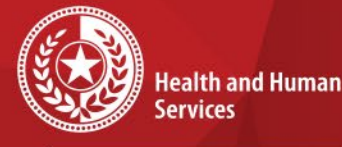

\* \* \* \* \*

Texas Department of State Health Services

- Manage Associations will display all events in the patient record.
- Use the check-boxes to associate (or un-associate) events to the investigation.
- You may also enter new events that will auto-associate with this investigation.